## How to Access your Pay Advice

- 1. Log onto VSB hub through Teams App using your VSB credentials. If you do not know your password please contact the Servicedesk for password reset at 604-713-4444
- 2. Click on PeopleSoft Self Service Tile

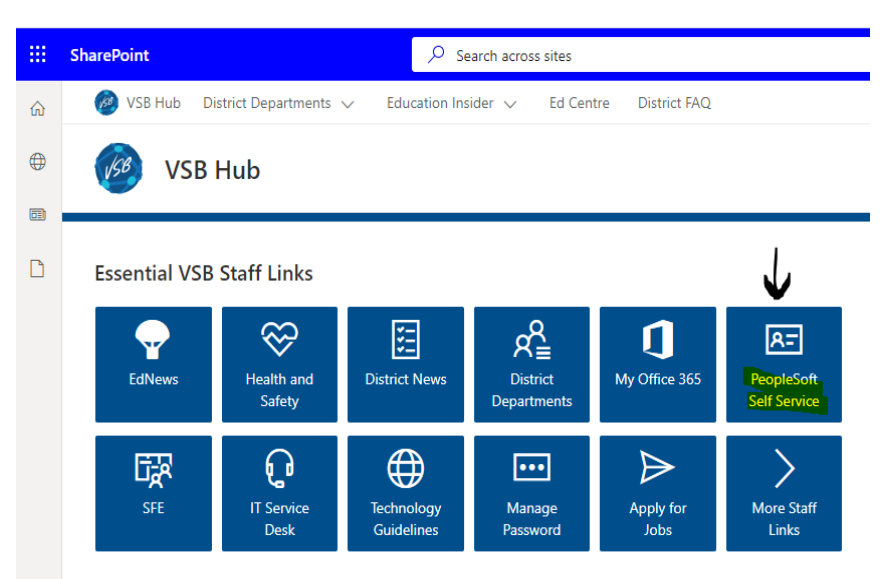

3. You will need to re-enter the same VSB log on credentials to access PeopleSoft

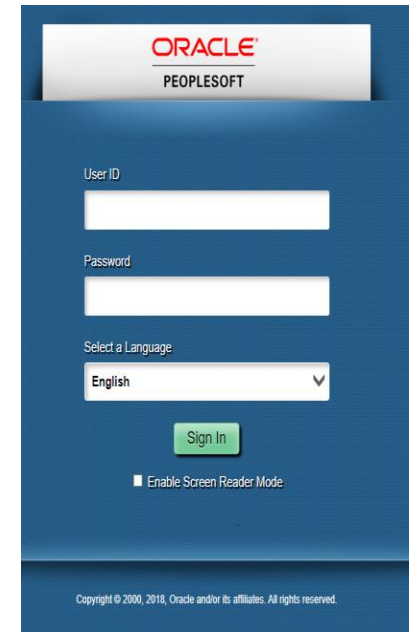

4. Click on the Payroll Tile

| ORACLE        |                               | ▼ Employee Self Service |                                | â | : | Ø |
|---------------|-------------------------------|-------------------------|--------------------------------|---|---|---|
|               | Payroll                       | Personal Details        | Benefit Details                |   |   |   |
| $\rightarrow$ | • (9 •                        |                         | 2 ™<br>† ↑                     |   |   |   |
|               | Last Pay Date 2021/04/09      |                         |                                |   |   |   |
|               | Annual Consents and Elections | Leave Balance           | Employment Verification Letter |   |   |   |
|               |                               |                         |                                |   |   |   |
|               | TTOC Experience               |                         |                                |   |   |   |
|               |                               |                         |                                |   |   |   |

5. It should default to open to Paycheques and then click on the cheque date

| C Employee Self Service | Payroll     |                               |                               |  |  |
|-------------------------|-------------|-------------------------------|-------------------------------|--|--|
| Q Paychecks             | Paycheque   | S                             |                               |  |  |
| Direct Deposit          | Ţ           |                               |                               |  |  |
|                         | Cheque Date | Company                       | Pay Begin Date / Pay End Date |  |  |
| ↓ T4/T4A ~              | 2024/04/00  | Vancouver Reard of Education  | 2021/03/20                    |  |  |
| Soluntary Deductions    | 2021/04/09  | Valicouver Board of Education | 2021/04/02                    |  |  |
|                         |             | Vancouver Board of Education  | 2021/03/06                    |  |  |
|                         | 2021/03/26  | vancouver board of Education  | 2021/03/19                    |  |  |

6. A pdf will open for you to print off or save to your device for the vaccination clinic.

| Vancouver Board of Education<br>1580 West Broadway<br>Vancouver, BC V6J 5K8 |                                         | Pay Group:<br>Pay Begin Date:<br>Pay End Date:                             | TCH-Teacher Continuous Co<br>2015/04/01<br>2015/04/15       | otract                                | Basiness Unit<br>Advice #:<br>Advice Date:                  |
|-----------------------------------------------------------------------------|-----------------------------------------|----------------------------------------------------------------------------|-------------------------------------------------------------|---------------------------------------|-------------------------------------------------------------|
| Joe Smeeth<br>ABC Lane                                                      | Empl<br>Depa<br>Local<br>Job T<br>Pas R | yee ID: 10000<br>tment: Elense<br>ion: Elense<br>ide: Teach<br>ate: \$3,83 | 00XX<br>mlary<br>mlary<br>er Elementary<br>9.40 Semimonthly | TAX<br>Net C<br>Speci<br>Add,<br>Add, | DATA:<br>laim Amount:<br>al Letters:<br>Percent:<br>Amount: |